#### Page 1

# Human Activity Analysis

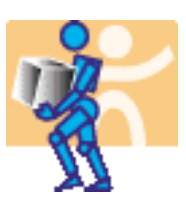

#### **Preface**

Using this Guide Where to Find More Information Conventions

#### What's New?

#### **Getting Started**

Accessing the Ergonomic Analysis Workbench Analysis Introduction

#### **User Tasks**

RULA Analysis
RULA Employee Assessment Worksheet
Lift/Lower Analysis
Push/Pull Analysis
Carry Analysis
Biomechanics Single Action Analysis
How to Do a Safe Save in ENOVIA LCA from CATIA V5

#### **Workbench Description**

Human Activity Analysis Menu Bar Ergonomic Tools Toolbar Manikin Posture Toolbar Manikin Tools Toolbar Manikin Simulation Toolbar Manikin Workspace Analysis

#### **Customizing RULA Specifications**

Glossary

Index

# Preface

In the demanding global marketplace, ensuring that human fit, form, and function are comprehensively addressed is becoming an increasingly important aspect of design. Human Activity Analysis is based on a best-in-class human modeling system, which for many years has permitted detailed investigation into human-centered design issues in the context of a workplace before it physically exists. Human Activities Analysis specifically focuses on how a human will interact with objects in a working environment, as well as the effects of lifting, lowering, pushing, pulling and carrying on task performance.

Human Activity Analysis evaluates all elements of human performance from static posture analysis to complex task activities. Human Activity Analysis possesses a range of tools and methods that specifically analyze how a manikin will interact with objects in the virtual environment. The NIOSH 1981/1991 and Snook and Ciriello equations measure the effects of lifting/lowering, pushing/pulling, and carrying to fully optimize task performance. A designer can determine a number of task variables such as action limit, recommended weight limit, and maximum lifting/lowering weight. Benefits include accurately predicting human performance, ensuring conformance to health and safety standards and maximizing human comfort and safety.

Human Activity Analysis is part of the V5-based human modeling solution that also includes Human Builder, Human Posture Analysis, and Human Measurement Editor. Together, these tools provide designers with a comprehensive, quantitative and intuitive capability to design products that reflect the key skills as well as the limitations of the target audience.

#### Page 4

# Using this Guide

This book describes how to use Human Activity Analysis. Before you read it, you should be familiar with basic concepts such as document windows, standard tool bars, and view tool bars.

If you are new user, start with the tutorial in the Getting Started section.

The User Tasks section of the book provides procedures for using the features of Human Activity Analysis.

A Workbench Description section describes each functional icon or command in the workbenches.

The **Glossary** provides definitions of terms specific to Human Activity Analysis and related products.

# Where to Find More Information

Prior to reading this book, we recommend that you read *Human Builder*. We also recommend that you read:

- Human Measurements Editor
- Human Posture Analysis
- Conventions

## Conventions

Certain conventions are used in CATIA, ENOVIA & DELMIA documentation to help you recognize and understand important concepts and specifications.

### **Graphic Conventions**

The three categories of graphic conventions used are as follows:

- Graphic conventions structuring the tasks
- Graphic conventions indicating the configuration required
- Graphic conventions used in the table of contents

#### Graphic Conventions Structuring the Tasks

Graphic conventions structuring the tasks are denoted as follows:

#### This icon... Identifies...

| $\bigcirc$ | estimated time to accomplish a task                         |
|------------|-------------------------------------------------------------|
| ٢          | a target of a task                                          |
| 1          | the prerequisites                                           |
| <b>(</b>   | the start of the scenario                                   |
| 0          | a tip                                                       |
|            | a warning                                                   |
| (i)        | information                                                 |
|            | basic concepts                                              |
| <b></b>    | methodology                                                 |
| •          | reference information                                       |
| <i>i</i> ] | information regarding settings, customization, etc.         |
| <b>**</b>  | the end of a task                                           |
| $\bigcirc$ | functionalities that are new or enhanced with this Release. |
| <b>N</b>   | allows you to switch back the full-window viewing mode.     |
|            |                                                             |

#### Graphic Conventions Indicating the Configuration Required

#### Human Activity Analysis

Version 5 Release 13

Graphic conventions indicating the configuration required are denoted as follows:

| This icon | Indicates functions that are     |
|-----------|----------------------------------|
| <b>P1</b> | specific to the P1 configuration |
| <b>P2</b> | specific to the P2 configuration |
| <b>P3</b> | specific to the P3 configuration |

#### Graphic Conventions Used in the Table of Contents

Graphic conventions used in the table of contents are denoted as follows:

| This icon        | Gives access to                  |
|------------------|----------------------------------|
| •                | Site Map                         |
| 2                | Split View mode                  |
| - Ô              | What's New?                      |
| ļ                | Overview                         |
| B                | Getting Started                  |
| 8                | Basic Tasks                      |
| 8                | User Tasks or the Advanced Tasks |
|                  | Workbench Description            |
| <b>8</b>         | Customizing                      |
| <b>B</b>         | Reference                        |
|                  | Methodology                      |
|                  | Glossary                         |
| 1 <del>8</del> E | Index                            |

#### **Text Conventions**

The following text conventions are used:

• The titles of CATIA, ENOVIA and DELMIA documents *appear in this manner* throughout the text.

- File -> New identifies the commands to be used.
- Enhancements are identified by a blue-colored background on the text.

## How to Use the Mouse

The use of the mouse differs according to the type of action you need to perform.

### Use this Whenever you read...

mouse button...

- Select (menus, commands, geometry in graphics area, ...)
- Click (icons, dialog box buttons, tabs, selection of a location in the document window, ...)
- Double-click
- Shift-click
- Ctrl-click
- Check (check boxes)
- Drag
- Drag and drop (icons onto objects, objects onto objects)
- Drag
- Move
- Right-click (to select contextual menu)

# What's New?

# **New Functionality**

#### **Biomechanics Single Action Analysis**

This new tool measures biomechanical data on a worker in a given pose. It calculates and gives information such as the lumbar spinal loads and the forces and moments on manikin joints.

# **Enhanced Functionalities**

#### Catalog management

Additional manikin attributes can now be saved within catalogs and there is greater flexibility in the use of catalogs. The icons for catalog management in the Tools have changed.

#### Manikin Tools toolbar

For ease of use, this toolbar has been added. Previously these commands were accessed through the Human Builder workbench.

# **Removed Functionalities**

The Load Library and Save in Library commands are removed. All existing libraries must be converted to catalogs.

#### Page 10

# **Getting Started**

This tutorial provides a "feel" of what Human Activity Analysis can do. It provides a step-by-step scenario showing you how to use key functions.

The tasks described in this section are:

# Accessing the Ergonomic Analysis Workbench

This procedure describes how to access the Ergonomic Analysis Workbench.

If you do not have an active product with a manikin, follow these steps to access the Ergonomic Analysis Workbench. If you do have an active product with a manikin, jump to step 5.

**1.** In the **File** menu, select **New**.

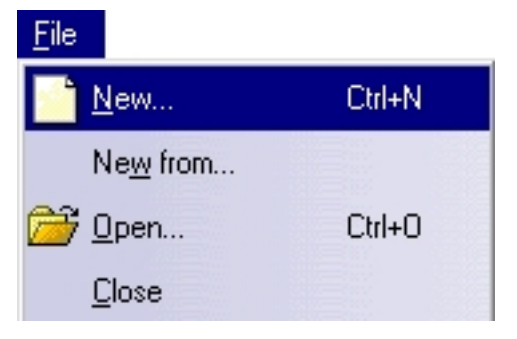

2. In the New dialog box, select Product, then click on OK.

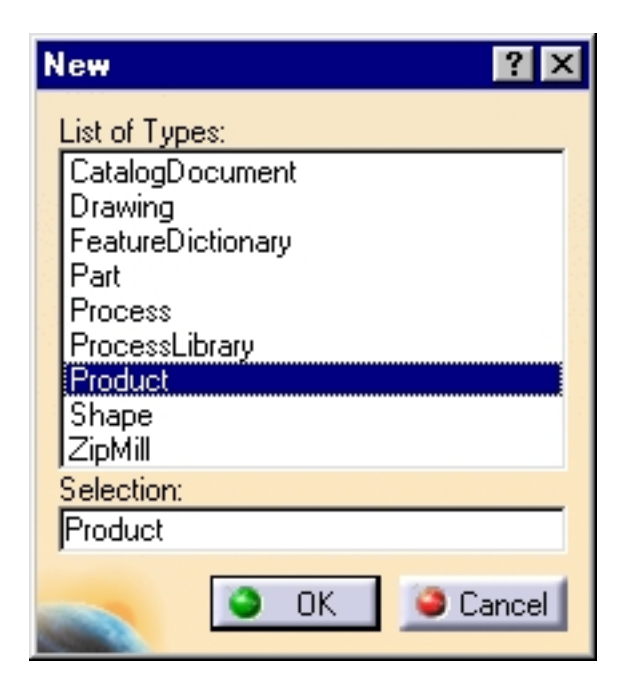

**3.** In the **Start** menu, select **Ergonomic Design & Analysis** -> **Human Builder**. A manikin can now be created in order to perform an ergonomic analysis.

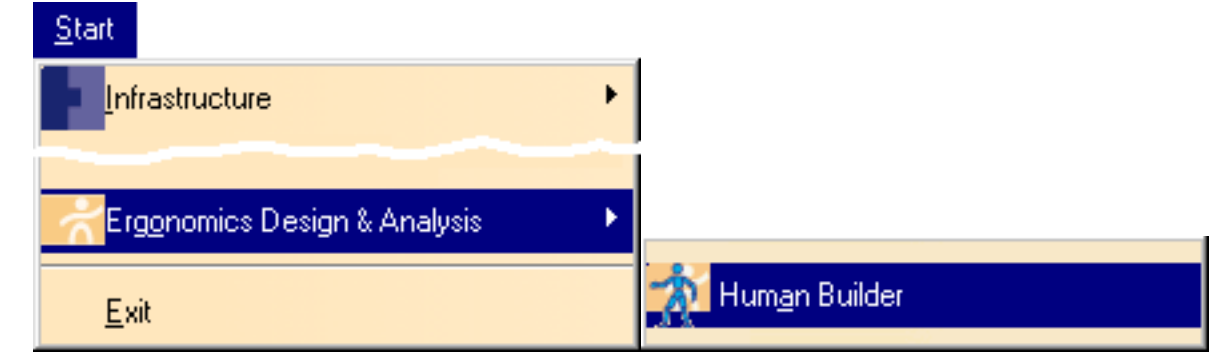

**4.** In the **Insert** menu, select **Manikin**. A manikin is created. You can now change its posture to suit the task you want to analyze.

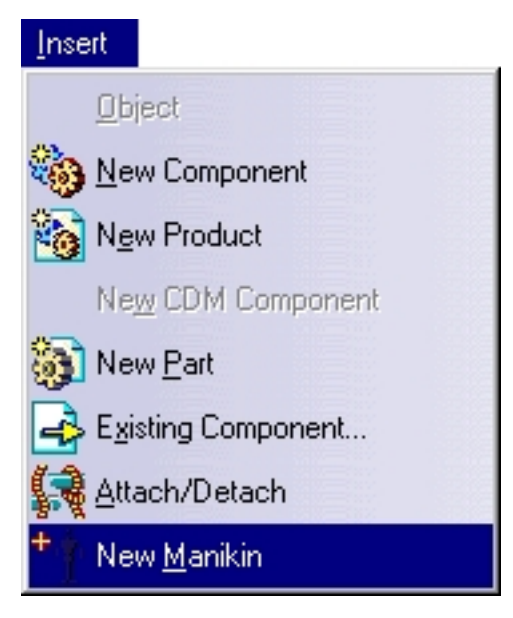

**5.** In the **Start** menu, select **Human Activity Analysis**. You are now ready to start an ergonomic analysis.

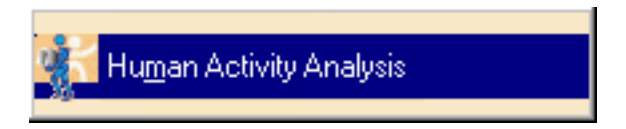

Select the type of analysis you want to perform from the Ergonomic Tools toolbar.

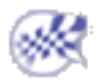

# **Analysis Introduction**

This section gives some background information on the analysis of working postures in the workplace. It also describes the analyses types available in Human Activity Analysis.

The Ergonomic Analysis toolbar includes four types of analyses:

- RULA analysis
- Lift/Lower analysis
- Push/Pull analysis
- Carry analysis

**i**)

Some analyses require you to record two postures (initial and final posture) while others use the current posture of the manikin as a base for the analysis.

As soon as the postures are set and recorded (if necessary) you can call each guideline individually and apply the analysis. The result of each analysis will appear at the bottom of the corresponding analysis window. Each dialog box allows you to specify the criterion required for that specific task such as duration and frequencies.

Note that all the analyses are real-time based. This means that if you modify the selected manikin's posture, the current analysis score will automatically be updated.

Note: You must select one manikin in the scene to be able to conduct the analysis.

# **RULA** analysis

The RULA (Rapid Upper Limb Assessment) system was developed at the University of Nottingham's Institute for Occupational Ergonomics (Reference: Lynn McAtamney and E. Nigel Corlett, *RULA: A Survey Method for the Investigation of Work-related Upper Limb Disorders*). It was developed to investigate the exposure of individual workers to risks associated with work-related upper limb disorders.

# Lift/Lower analysis

In the Lift/Lower Analysis, you can choose between three guidelines: NIOSH 1981, NIOSH 1991, and Snook and Ciriello. These three guidelines require the use of an initial and a final posture in order to complete the analysis. A brief description of each guideline follows.

### NIOSH 1981

In 1981, NIOSH (National Institute for Occupational Safety and Health) published an algebraic equation for analyzing twohanded symmetrical lifts. The lifting is based on a two-handed symmetrical lift with no upper body twisting, and the distance between hands is less than 75 cm (30 inches). This analysis requires a good coupling between the load and the hands as well as between the shoes and the floor surface.

### NIOSH 1991

The NIOSH 1991 equation also known as "the revised lifting equation" deals with two-handed manual lifting tasks. The equation handles a certain level of asymmetry. This analysis assumes an adequate coupling between the shoes and the floor surface.

### **Snook and Ciriello**

The Snook and Ciriello lifting and lowering analysis tool is based on a study done by S. Snook and V. Ciriello. As with the NIOSH equations, this analysis is based on two input postures. The lifting is based on a two-handed symmetrical lift. The action (lifting or lowering) is determined by the displacement of the load in the scene.

There are three levels of lifting and lowering with approximately 30 inches between each.

- from floor to knuckle height
- from knuckle height to shoulder height
- from shoulder height to arm reach
- The horizontal distance is calculated from the chest to the mid-part of the hand grasp.

# Push/Pull analysis

The Snook and Ciriello pushing/pulling analysis tool is based on a study done by S. Snook and V. Ciriello at Liberty Mutual Insurance Company. This analysis allows you to compare actual data for a "pushing/pulling" task to what is considered as a safe force to perform that task.

There are 3 steps defined for the vertical height of hands for the pushing task:

- from floor to 25 inches
- from floor to 35 inches
- from floor to 53 inches

There are six predefined distances for push:

• 7, 25, 50, 100, 150, and 200 foot push

The gender as well as the vertical height of hands are extracted from the selected manikin in the scene.

# Carry analysis

The Snook and Ciriello carrying analysis tool is based on a study done by S. Snook and V. Ciriello at Liberty Mutual Insurance Company. This analysis allows you to compare actual data for a carrying task to what is considered as a maximum acceptable weight of carry to perform that task.

This analysis considers two vertical height distances of hands for the

carrying task:

- For males: from floor to 31 inches, from floor to 44 inches
- For females: from floor to 28 inches, from floor to 41 inches

The manikin gender as well as the distance value for the hands are extracted from the selected manikin in the scene.

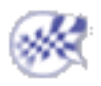

# **User Tasks**

These are the tasks that a user performs using Human Activity Analysis.

RULA Analysis Lift/Lower Analysis Push/Pull Analysis Carry Analysis Biomechanics Single Action Analysis How to Do a Safe Save in ENOVIA LCA from CATIA V5

#### Version 5 Release 13

# **RULA Analysis**

- This task describes the RULA analysis procedure using the RULA Analysis dialog box.
- *i* For more information on RULA analysis, see the Analysis Introduction in the Getting Started section.
  - Select the **Launch RULA Analysis** icon from the Ergonomic Tools toolbar. The RULA Analysis dialog box appears. The fields to choose from are:
    - Manikin: Displays the name of the selected manikin.
    - Side: Select the side of the manikin that will be analyzed.
    - Parameters Specify settings that are not automatically set.
    - Score Displays the score obtained by the analysis.

| RULA Analysis                      | ×                  |
|------------------------------------|--------------------|
| Manikin: Manikin1                  |                    |
| Side: 🔮 Left 🔿 Bight               |                    |
| Parameters                         |                    |
| Posture                            |                    |
| 🔿 Static 🥌 Intermittent 🔿 Repeated |                    |
| Repeat Frequency                   |                    |
| 4 Times/min. O > 4 Times/min.      |                    |
|                                    | 111111111111111111 |
| Arm supported/Person leaning       |                    |
| Arms are working across midline    |                    |
| Check balance                      |                    |
|                                    |                    |
| Load: jukg                         |                    |
|                                    |                    |
| Final Score: 2 (More:              | 22                 |
| Acceptable                         |                    |
|                                    |                    |
|                                    | se                 |

## Manikin:

This is a read-only field that displays the name of the selected manikin.

## Side:

Use the two toggle buttons to select the side of the manikin that will be analyzed.

## Parameters

Use the options in this zone to specify settings that cannot be set automatically.

#### Posture

Three types of postures are predetermined:

- Static
- Intermittent
- Repeated

Select the one that best describes the worker's situation.

### **Repeat Frequency**

This parameter is used to determine the task frequency. Two choices are available:

- Less than 4 times per minute
- More than 4 times per minute

#### Shoulders are supported Arms are working across midline Check balance

Select one or more of these options to provide additional information that may affect the output of the RULA analysis.

#### Load

Use this field to specify the weight of the manipulated object. Click

the arrows to increase or decrease the weight or use the keyboard to directly type a value into this field.

### Score

There are two modes for the score display: basic mode and advanced mode.

#### Basic mode

The data displayed in this mode is the final score accompanied by a colored zone. The color of this zone changes from green to red according to the final score.

The RULA analysis examines the following risk factors: number of movements, static muscle work, force, working posture, and time worked without a break. All these factors combine to provide a final score that ranges from 1 to 7.

- 1 and 2: (Green) Indicates that the posture is acceptable if it is not maintained or repeated for long periods of time.
- 3 and 4: (Yellow) Indicates that further investigation is needed and changes may be required.
- 5 and 6: (Orange) Indicates that investigation and changes are required soon.
- 7: (Red) Indicates that investigation and changes are required immediately.
- Use the More>> button to switch from the basic mode to the advanced mode.

| Score               |         |
|---------------------|---------|
| Final Score: 3      | More >> |
| Investigate further |         |
|                     |         |

#### Advanced mode

The data displayed in the basic mode is also displayed in the advanced mode. The advanced mode, in addition, also displays the intermediate scores. Some of these scores are obtained by subjective values. In the basic mode, these values are automatically set to default; in the advanced mode you can change these values. The score will then be modified to reflect these new values.

| RULA Analysis                      | <u>×</u>                                      |
|------------------------------------|-----------------------------------------------|
| Manikin: Manikin1                  |                                               |
| Side: 🔿 Left 🥥 Right               |                                               |
| Parameters                         | Details                                       |
| Posture                            | Upper Arm: 4                                  |
| 🔿 Static 🥌 Intermittent 🔘 Repeated | - Shoulder elevation Yes                      |
| Repeat Frequency                   | - Arm abduction Yes                           |
| < 4 Times/min. O > 4 Times/min.    | Forearm: 3                                    |
|                                    | - Arm rotation                                |
| Anni supported/Person leaning      |                                               |
| Arms are working across midline    | - Wrist deviation                             |
| Check balance                      |                                               |
|                                    | - Wrist twist                                 |
|                                    | Posture A: 6                                  |
| Score                              | Musder 0                                      |
| Final Score: 4                     | < <less 0<="" force="" load:="" td=""></less> |
| Investigate further                | Wrist and Arm: 6                              |
|                                    | - Nerk: 1                                     |
|                                    | - Neck twist                                  |
|                                    | Neck cide bending                             |
|                                    |                                               |
|                                    |                                               |
|                                    | - Trunk twist                                 |
|                                    | - Trunk side-bending                          |
|                                    | Leg: 1                                        |
|                                    | Posture B: 1                                  |
|                                    | Neck, Trunk and Leg: 1                        |
|                                    | Close                                         |
|                                    | Close                                         |

Use the << Less button to switch back to the basic mode.

#### **Details section**

The Details section that is displayed when you press the More>> button presents the score obtained for each section and used to calculate the final RULA score. The parameters of six of these segments can be edited:

| Upper arm:   | Shoulder elevation<br>Arm abduction<br>Arm rotation |
|--------------|-----------------------------------------------------|
| Forearm:     | Arm rotation                                        |
| Wrist:       | Wrist deviation                                     |
| Wrist twist: | Wrist twist                                         |
| Neck:        | Neck twist                                          |
|              | Neck side-bending                                   |
| Trunk:       | Trunk twist<br>Trunk side-bending                   |

For each of the parameters, you have a choice of three options: Auto, Yes, and No.

| Auto: | (No or Yes): RULA is using the parameters defined in the RULA Parameters field ( <b>Tools</b> -> <b>Options</b> -> <b>Ergonomics</b><br><b>Design &amp; Analysis)</b> to determine the state of a specific segment, i.e., Shoulder in elevation or not, Arm in abduction or not, etc. |
|-------|----------------------------------------------------------------------------------------------------|
| Yes:  | By selecting Yes, you force RULA to consider that the segment is at the specified state (elevation, abduction, etc.) no matter what the posture of the selected manikin is.                                                                                                    |
| No:   | By selecting No, you force RULA to consider that the segment is not at the specified state (elevation, abduction, etc.) no matter what the posture of the selected manikin is.                                                                                                    |

These intermediate scores, represented by a number and a color, are used to calculate the final RULA score. The following table indicates the score range for each segment as well as the associated color.

| Sagmant     | Score<br>Range | Color associated to the score |   |   |   |   |   |
|-------------|----------------|-------------------------------|---|---|---|---|---|
| Segment     |                | 1                             | 2 | 3 | 4 | 5 | 6 |
| Upper arm   | 1 to 6         |                               |   |   |   |   |   |
| Forearm     | 1 to 3         |                               |   |   |   |   |   |
| Wrist       | 1 to 4         |                               |   |   |   |   |   |
| Wrist twist | 1 to 2         |                               |   |   |   |   |   |
| Neck        | 1 to 6         |                               |   |   |   |   |   |
| Trunk       | 1 to 6         |                               |   |   |   |   |   |

*i* For more information on the RULA method, please read the following page that explains the steps for manually carrying the RULA evaluation.

**RULA Employee Assessment Worksheet** 

*i* For more information about customization, please see Customizing RULA Specifications.

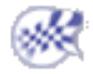

# **RULA Employee Assessment Worksheet**

Complete this worksheet following the step-by-step procedure below. Keep a copy in the employee's personnel folder for future reference.

H

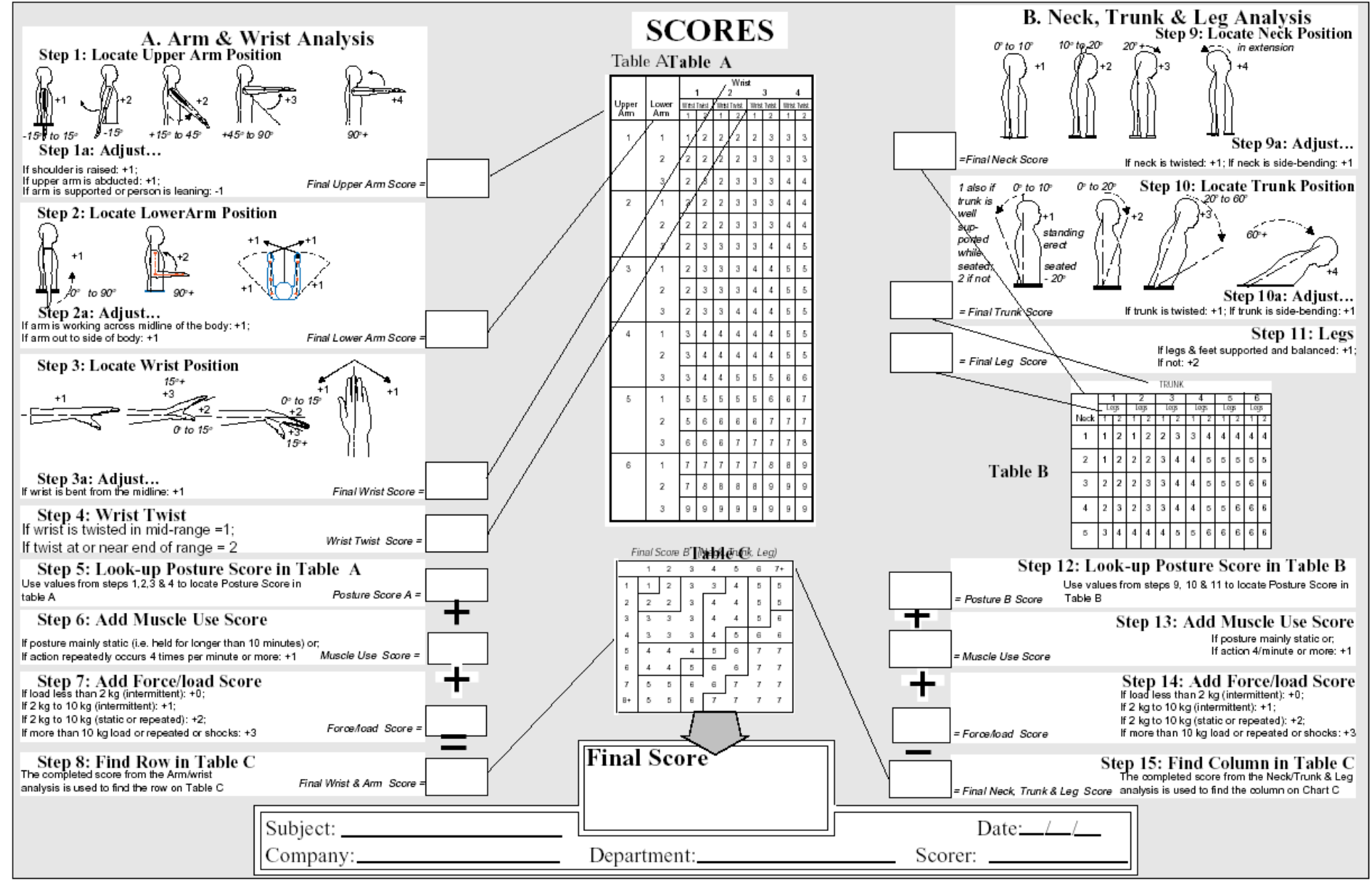

FINAL SCORE: 1 or 2 = Acceptable; 3 or 4 investigate further; 5 or 6 investigate further and change soon; 7 investigate and change immediately

Human Activity Analysis

Version 5 Release 13

Page 25

# Lift/Lower Analysis

- This task describes the lift/lower analysis procedure using the Lift/Lower Analysis dialog box.
- (i)

For more information on lift/lower analysis, see the Analysis Introduction in the Getting Started section.

Select the **Lift/Lower Analysis** icon from the Ergonomic Tools toolbar. The Lift/Lower Analysis dialog box appears. The fields to choose from are:

- Manikin: Displays the name of the selected manikin.
- **Posture** Set the initial and final postures.
- Guideline Choose the applicable guideline.
- Specifications Choose or enter criterion corresponding to your selected guideline:
  - o for NIOSH 1981
  - o for NIOSH 1991
  - o for Snook & Ciriello

The Specifications zone will change as different guidelines are chosen. Read the section related to each guideline for detailed information regarding individual specifications.

- Score Displays the score obtained by the analysis.
  - o for NIOSH 1981
  - o for NIOSH 1991
  - o for Snook & Ciriello

**Human Activity Analysis** 

| Lift-Lower Analysis                     | ×                                  |
|-----------------------------------------|------------------------------------|
| Manikin: Bob                            |                                    |
| Posture                                 |                                    |
| 🥯 Initial 🔘 Final                       | Record/Modify                      |
| Guideline ——                            |                                    |
| NIOSH 1981                              | <b>•</b>                           |
| Specifications —                        |                                    |
| 1 lift every: 120s                      |                                    |
| Duration: 2 Hours                       | or less                            |
| Score                                   |                                    |
| Action Limit (AL):<br>Maximum Permissib | 8.284kg<br>le Limit (MPL):24.882kg |
|                                         |                                    |
|                                         |                                    |
|                                         | Close                              |

# Manikin:

A read-only field displays the name of the selected manikin. Everything done during the analysis session will apply to this manikin.

## Posture

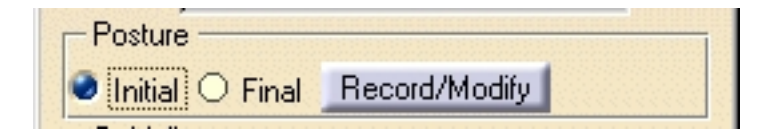

This area of the dialog box has two functions:

- Display and choose postures (Initial and Final toggle buttons)
- Record or modify the selected posture (Record/Modify push button)

### Initial and Final

Use these two toggle buttons to select which posture you want to record or modify. When the postures are recorded, use these buttons to switch back and forth between the two postures. The

Page 28

manikin in the scene displays the current posture selected.

### **Record/Modify**

Use this push button to record a posture. Use the Initial and Final buttons to select the posture to be recorded. If the manikin's current posture does not respect the lifting task definition, an error message will be displayed with the list of the missing or bad prerequisites.

# Guideline

From this list, select the guideline to perform the lift/lower analysis. The guidelines available are NOSH 1981, NIOSH 1991, and Snook & Ciriello.

The Specifications and Scores will change depending on which guideline is chosen.

| 1 | Guideline             |
|---|-----------------------|
|   | NIOSH 1981            |
| 1 | NIOSH 1981            |
|   | NIOSH 1991            |
|   | Snook & Ciriello 1991 |

# Specifications (for NIOSH 1981)

| - Specifical  |                 |          |  |
|---------------|-----------------|----------|--|
| 1 lift every: | 120s            | -        |  |
| Duration:     | 2 Hours or less | <b>-</b> |  |

## 1 lift every:

Use this specification to determine lift frequency. Click on the arrows to increase or decrease the value indicated in the text field or directly enter a new value using the keyboard.

### **Duration**:

Use this field to enter the duration of the work in hours per day. The work is considered:

- occasional if the value is one hour or less
- continuous if the value is 8 hours

# Score (for NIOSH 1981)

Immediately after the frequency and duration fields are completed, the results are displayed in the Score zone.

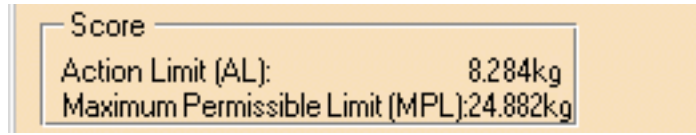

### Action Limit (AL):

This value represents the weight below which the task could be considered as reasonably safe.

### Maximum Permissable Limit (MPL):

This value represents a limit above which the lifting task is considered as hazardous and requires engineering controls.

# Specifications (for NIOSH 1991)

| - Specifications    |                | 111111 |  |
|---------------------|----------------|--------|--|
| 1 lift every:       | 120s           | Ð      |  |
| Duration:           | 1 Hour or less | •      |  |
| Coupling condition: | Good           | •      |  |
| Object weight:      | 5kg            | ÷      |  |

## 1 lift every:

Use this specification to determine lift frequency. Click on the

arrows to increase or decrease the value indicated in the text field or directly enter a new value using the keyboard.

#### **Duration**:

Use this field to enter the duration of the work in hours per day. The work is considered:

- occasional if the value is one hour or less
- continuous if the value is 8 hours

### **Coupling condition:**

Use this function to quantify the quality of the hand-to-object. The coupling quality is classified as Good, Fair, and Poor.

- Good a comfortable grip in which the hand can easily wrap around the object
- Fair a grip in which the hand can be flexed about 90 degrees.
- Poor when the the object is hard to handle (irregular, bulky, sharp edges, etc.)

### **Object weight:**

Use this field to enter the load weight. This value is used for the lifting index calculation.

# Score (for NIOSH 1991)

Immediately after the frequency and duration fields are completed, the results are displayed in the Score zone.

Score Origin: Recommended Weight Limit (RWL): 8.059kg Lifting Index (LI): 0.62 Destination: Recommended Weight Limit (RWL): 10.248kg Lifting Index (LI): 0.49

# Origin

This result is based on the initial posture of the manikin.

- Recommended Weight Limit: The RWL is the load weight that healthy workers can lift over a certain period of time without risk.
- Lifting Index: The LI provides a relative estimate of the level of physical stress.

### Destination

This result is based on the final posture of the manikin.

- Recommended Weight Limit: The RWL is the load weight that healthy workers can lift without risk.
- Lifting Index:

The LI provides a relative estimate of the level of physical stress.

# Specifications (for Snook & Ciriello)

| - Specifications   |       |
|--------------------|-------|
| 1 lift every:      | 2mn 🛃 |
| Population sample: | 75% 💌 |

## 1 lift every:

Use this specification to determine lift frequency. Click on the

arrows to increase or decrease the value indicated in the text field or directly enter a new value using the keyboard.

#### **Population sample:**

Three population percentiles are provided: 90th, 75th, and 50th. These percentiles represent the percentage of the population able to perform the task safely. The selected percentile takes the manikin gender into account.

# Score (for Snook & Ciriello)

Immediately after the frequency and population sample fields are completed, the results are displayed in the Score zone.

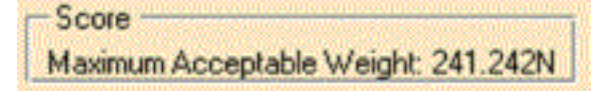

### Maximum Acceptable Weight:

The maximum acceptable weight is defined as the weight that the selected population can handle with reasonable safety.

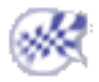

# Push/Pull Analysis

- This task describes how to execute a push/pull analysis using the Push/Pull Analysis dialog box.
- For more information on Push/Pull analysis, see the Analysis Introduction in the Getting Started section.

Select the Launch Push/Pull Analysis icon 📑 from the Ergonomic

Tools toolbar. The Push/Pull Analysis dialog box appears. The Push/Pull Analysis dialog box contains **only** the Snook & Ciriello guideline. This dialog box is divided into four parts:

- Manikin: Displays the name of the selected manikin.
- Guideline Displays the current guideline.
- Specifications Choose or enter analysis criterion.
- Score Displays the score obtained by the analysis.

| Push-Pull Analysis             | ×                    |  |  |
|--------------------------------|----------------------|--|--|
| Manikin: Unnamed1<br>Guideline |                      |  |  |
| Snook & Ciriello 1991          |                      |  |  |
| Specifications                 |                      |  |  |
| 1 push every:                  | 00s 📑                |  |  |
| Distance of push:              | 500mm 📑              |  |  |
| Distance of pull:              | 500mm 📑              |  |  |
| Population sample: 7           | 5% 🔽                 |  |  |
| C Score                        |                      |  |  |
| Maximum acceptable             | initial force:       |  |  |
| Push                           | 333.954N             |  |  |
| Pull                           | 334.985N             |  |  |
| Maximum acceptable             | Sustained force:     |  |  |
| Push                           | 241.081N<br>246.377N |  |  |
|                                | 240.0111             |  |  |
|                                | Close                |  |  |

# Manikin:

A read-only field displays the name of the selected manikin. Everything done during the analysis session will apply to this manikin.

# Guideline

From this list, select the guideline to perform the Push/Pull analysis. In this analysis, only one guideline is available.

| Γ | Guideline             |  |
|---|-----------------------|--|
| ß | ônook & Ciriello 1991 |  |

# Specifications

#### Human Activity Analysis

| Specifications -   |        |
|--------------------|--------|
| 1 push every:      | 300s   |
| Distance of push:  | 2500mm |
| Distance of pull:  | 2500mm |
| Population sample: | 75% 💌  |

# 1 push every:

Use this field to determine the push frequency. Click on the arrows to increase or decrease the value indicated in the text field or directly enter a new value using the keyboard.

### Distance of push:

Use this field to specify the distance of the push. Click on the arrows to increase or decrease the value indicated in the text field or directly enter a new value using the keyboard.

### Distance of pull:

Use this field to specify the distance of the pull. Click on the arrows to increase or decrease the value indicated in the text field or directly enter a new value using the keyboard.

### **Population sample:**

Three population percentiles are provided: 90th, 75th, and 50th. These percentiles represent the percentage of the population able to perform the task safely. The selected percentile takes the manikin gender into account.

# Score

Immediately after the Specification fields are completed, the results are displayed in the Score zone.

| Score                    |                |
|--------------------------|----------------|
| Maximum acceptable initi | al force:      |
| Push                     | 333.954N       |
| Pull                     | 334.985N       |
| Maximum acceptable Su:   | stained force: |
| Push                     | 241.081N       |
| Pull                     | 246.377N       |
|                          |                |

The initial forces are required to initiate the object's motion. As the object begins to move, these forces will decline to a relatively constant level (sustained forces).

### Maximum acceptable initial force:

This value expresses the force required to put an object into motion.

Maximum acceptable sustained force:

This value expresses the force required to keep the object in motion.

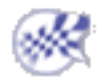

# **Carry Analysis**

- This task describes how to execute a carry analysis using the Carry Analysis dialog box.
- For more information on Carry analysis, see the Analysis Introduction in the Getting Started section.

Select the Launch Carry Analysis icon 🙀 from the Ergonomic Tools

toolbar. The Carry Analysis dialog box appears. The Carry Analysis dialog box contains **only** the Snook & Ciriello guideline. This dialog box is divided into four parts:

- Manikin: Displays the name of the selected manikin.
- Guideline Displays the current guideline.
- Specifications Choose or enter analysis criterion.
- Score Displays the score obtained by the analysis.

| Carry Analysis                      | X |
|-------------------------------------|---|
| Manikin: Unnamed1<br>Guideline      |   |
| Snook & Ciriello 1991               |   |
| Specifications                      | _ |
| 1 carry every: 1200s                | 3 |
| Distance of carry: 2500mm           | 3 |
| Population sample: 90%              |   |
| Score                               | _ |
| Maximum Acceptable Weight: 238.604N |   |
|                                     |   |

# Manikin:

A read-only field displays the name of the selected manikin. Everything

done during the analysis session will apply to this manikin.

# Guideline

This list presents the guidelines available to perform Carry Analysis. Only one guideline is available.

| [ | Guideline             |   |  |
|---|-----------------------|---|--|
|   | Snook & Ciriello 1991 | - |  |

# Specifications

| - Specifications - |          |
|--------------------|----------|
| 1 carry every:     | 1200s 🚍  |
| Distance of carry: | 2500mm 📑 |
| Population sample: | 90% 🔽    |

### 1 carry every:

Use this field to determine the carry frequency. Click on the arrows to increase or decrease the value indicated in the text field or directly enter a new value using the keyboard.

### **Distance of carry:**

This specification is used to determine the distance the object will be carried. Click the arrows to increase or decrease the value indicated in the text field or directly enter a new value using the keyboard.

### Population sample:

Three population percentiles are provided: 90th, 75th, and 50th. These percentiles represent the percentage of the population able to perform the task safely. The selected percentile takes the manikin gender into account.

### Score

Immediately after the Specification fields are completed, the results are displayed in the Score zone.

Score Maximum Acceptable Weight: 238.604N

### Maximum Acceptable Weight:

The maximum acceptable weight is defined as the weight that the selected population can carry with reasonable safety.

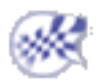

#### **Human Activity Analysis**

# Biomechanics Single Action Analysis

- This procedure describes how to use the Biomechanics Single Action Analysis command.
- This ergonomic tool measures biomechanical data on a worker in a given pose. From the current manikin posture, the Single Action Analysis tool calculates and outputs information such as the lumbar spinal loads (abdominal force, abdominal pressure, body movements) and the forces and moments on manikin joints. All the output incorporated in the model are based on research results and algorithms published by the scientific community.

The forces (loads) acting on the manikin's hands are taken into account in the biomechanical analysis; these forces represent the load of carry, push, lift/lower, or pull, depending on the scenario, and are available for the hands only. Both the Load Properties and the Biomechanics Single Action Analysis dialog boxes can be open at the same time. The last analysis is updated when the load is modified.

- 1. In the Ergonomics Tools toolbar, select the Biomechanics: Single Action Analysis command. 👸
  - **2.** In the PPR tree or the 3D view, select a manikin for the analysis.

The Biomechanics Single Action Analysis dialog box for that manikin appears, open to the default Summary tab.

Read more about the:

- Summary tab
- L4-L5 Spine Limit tab
- Joint Moment Strength Data tab
- **Reaction Forces and Moments tab**
- Segment Positions tab
- **Export button**

These are the tabs and associated information in this dialog box:

### Summary tab

The Summary tab gives general biomechanics information such as:

- L4-L5 Moments
- L4-L5 Compression
- L4-L5 Joint Shear
- **Abdominal Force and Pressure**
- **Ground Reaction**

|                             |       | caccorri orces and Moment |          |
|-----------------------------|-------|---------------------------|----------|
| Analysis                    | Value |                           | <b>▲</b> |
| L4-L5 Moment (Nxm)          | 22    |                           |          |
|                             |       |                           |          |
| L4-L5 Compression (N)       | 772   |                           |          |
| Body Load Compression (N)   | 413   |                           |          |
| Axial Twist Compression (N) | 0     |                           | ]        |
| Flex/Ext Compression (N)    | 360   |                           |          |
| L4-L5 Joint Shear (N)       | 25    | Posterior                 |          |
| Abdominal Force (N)         | 0     |                           |          |
| Abdominal Pressure (N_m2)   | 0     |                           |          |
|                             |       |                           | <b>_</b> |

### L4-L5 Spine Limit tab

Human

The L4-L5 Spine Limit tab displays the evaluation of the posture and whether it exceeds the compression and joint shear limits recommended by NIOSH and the University of Waterloo. The information on this tab can be viewed as a list or as a chart, as shown below.

| Μ | anikin1 - Bio | omechanic <del>s S</del> ingle | Action Analysis            |                             | ? 🗙       |
|---|---------------|--------------------------------|----------------------------|-----------------------------|-----------|
|   | Summary       | L4-L5 Spine Limit              | Joint Moment Strength Data | Reaction Forces and Moments | Segment P |
|   | O List of Va  | lues 🥥 Chart                   |                            |                             |           |
|   |               | _                              | NIOSH AL                   | NIOSH MPL                   |           |
|   | Compre        | e <b>ss</b> ion Limi           |                            |                             |           |
|   |               |                                | 3433 N                     | 6376 N                      |           |
|   |               |                                | UW, AL                     | UW MPL                      |           |
|   | Joint S       | hear Limits                    |                            |                             |           |
|   |               | <b>I</b>                       | 500 N                      | 1000 N                      | •         |
|   |               |                                |                            |                             |           |
|   | Export        |                                |                            |                             |           |
|   |               |                                |                            |                             | Close     |

#### Joint Moment Strength Data tab

The Joint Moment Strength Data tab displays the evaluation of the percentage of a worker population that doesn't have the strength to perform a task based on strength studies such as those by Askew, An, Morrey and Chao (1987) for the elbow, Koski and McGill

#### Human Activity Analysis

Version 5 Release 13

#### (1994) for the shoulder, and Troup and Chapman (1969) for the lumbar.

This information can be displayed as a chart or as a list, as shown below:

| Summary   L4                                                                                                    | 1-L5 Spine Limit                                                                                                    | Joint Mome  | nt Strength  | h Data   | Reactio | on Forces and                | Moments                  | Segmen | t Pý 🔳      | F                     |
|----------------------------------------------------------------------------------------------------|----------------------------------------------------------------------------------------------------|-------------|--------------|----------|---------|------------------------------|--------------------------|--------|-------------|-----------------------|
| List of Values                                                                                                    | O Chart                                                                                                    |             |              |          |         |                              |                          |        |             |                       |
| Joint                                                                                                    | DOF                                                                                                    | Moment      | % Po         | Me       | S.D     | Reference                    |                          |        | <b></b>     |                       |
| ight Elbow                                                                                                    | Flexion-Ext                                                                                                    | 3 Flexion   | 0.0          | 71       | 15      | Askew, An, I                 | Morrey an.               |        |             |                       |
| 0 =                                                                                                    | Supination                                                                                                    |             | 0.0          | 9        | 2       | Askew, An, I                 | Morrey an.               |        |             |                       |
| ert Elbow                                                                                                    | Flexion-Ext                                                                                                    | 3 Flexion   | 0.0          | /1       | 15<br>2 | Askew, An, I<br>Askew, An, I | Morrey an.<br>Morrey an  | ••     |             |                       |
| iaht Shoulder                                                                                                    | Flexion-Ext                                                                                                    | 3 Flexion   | 0.0          | 90       | 20      | Koski and Mo                 | :Gill (1994)             |        |             |                       |
| 2                                                                                                    | Internal-ext                                                                                                    | 0           | 0.0          | 27       | 9       | Lannersten,                  | Harms-Ri                 |        |             |                       |
|                                                                                                    | Abduction                                                                                                    | 2 Addu      | 0.0          | 72       | 28      | Lannersten,                  | Harms-Ri                 |        |             | -                     |
| ert Shoulder                                                                                                    | Flexion-Ext                                                                                                    | 3 Flexion   | 0.0          | 90<br>27 | 2U<br>9 | Koski and Mo                 | :Gill (1994)<br>Harms-Di |        |             |                       |
|                                                                                                    | Abduction                                                                                                    | 0<br>2 Addu | 0.0          | 72       | 28      | Lannersten,                  | Harms-Ri                 |        | -           |                       |
| ikin1 - Biome                                                                                                    | chanics Single                                                                                                    | Action Ana  | 17515        |          |         |                              |                          |        |             |                       |
| iummary   L4<br>List of Values                                                                                                    | 4-L5 Spine Limit                                                                                                    | Joint Mome  | ent Strength | h Data   | Reactio | on Forces and                | Moments                  | Segme  | ent Positic | ins                   |
| iummary   L4                                                                                                    | 4-L5 Spine Limit                                                                                                    | Joint Mome  | ent Strength | h Data   | Reactio | on Forces and                | Moments                  | Segme  | ent Positic | ns  <br><u>10</u> 0 % |
| iummary   L4                                                                                                    | 4-L5 Spine Limit                                                                                                    | O           | 10 20        | n Data   | Reactio | on Forces and                | Moments                  | Segme  | ent Positio | ns  <br>100 %         |
| iummary   L4<br>List of Values<br>Right Elbow                                                                                                    | 4-L5 Spine Limit                                                                                                    |             | 10 20        | h Data   | Reactio | on Forces and                | Moments                  | Segme  | ent Positio | ns  <br>100 %         |
| iummary   L4<br>List of Values<br>Right Elbow<br>Flexion-Ex                                                                                                    | 4-L5 Spine Limit                                                                                                    | O           | 10 20        | n Data   | Reactio | on Forces and                | Moments                  | Segme  | ent Positio | ns  <br>100 %         |
| iummary   L4<br>List of Values<br>Right Elbow<br>Flexion-Ex<br>Supination                                                                                                    | 4-L5 Spine Limit<br>Chart<br>tension                                                                                                    |             | 10 20        | h Data   | 40      | on Forces and                | Moments                  | Segme  | ent Positio | ns  <br>100 %         |
| tight Elbow<br>Flexion-Ex<br>Supination                                                                                                    | tension                                                                                                    | O           | 10 20        | n Data   | 40      | on Forces and                | Moments                  | Segme  | ent Positio | ns  <br>100 %         |
| kin1 - Biome<br>iummary   L4<br>List of Values<br>Sight Elbow<br>Flexion-Ex<br>Supination<br>eft Elbow                                                                                                    | tension<br>tension                                                                                                    | O           | 10 20        | h Data   | 40      | on Forces and                | Moments                  | Segme  | ent Positio | ns                    |
| kin1 - Biome<br>iummary   L4<br>List of Values<br>List of Values<br>Flexion-Ex<br>Supination<br>eft Elbow<br>Flexion-Ex<br>Supination                                                                                                    | tension<br>tension<br>tension                                                                                                    | O           | 10 20        | h Data   | 40      | on Forces and                | Moments                  | Segme  | 90          | ns  <br>100 %         |
| kin1 - Biome<br>iummary   L4<br>List of Values<br>Sight Elbow<br>Flexion-Ex<br>Supination<br>Flexion-Ex<br>Supination                                                                                                    | tension<br>tension<br>tension<br>tension<br>tension<br>tension<br>tension<br>tension                                                                                        |             | 10 20        | h Data   | 40      | on Forces and                | Moments                  | Segme  | ent Positio | ns  <br>100 %         |
| tight Elbow<br>Flexion-Ex<br>Supination<br>eft Elbow<br>Flexion-Ex<br>Supination<br>ight Should                                                                                                    | tension<br>tension<br>tension<br>pronation<br>tension<br>der<br>tension                                                                                                    |             | 10 20        | h Data   | 40      | on Forces and                | Moments                  | 80     | ent Positio | ns                    |
| kin1 - Biome<br>iummary   L4<br>List of Values<br>kight Elbow<br>Flexion-Ex<br>Supination<br>eft Elbow<br>Flexion-Ex<br>Supination<br>kight Should<br>Flexion-Ex<br>Internal-ex                                                                                                    | tension<br>tension<br>tension<br>pronation<br>tension<br>der<br>tension<br>der                                                                                              | O ·         | 10 20        | h Data   | 40      | on Forces and                | Moments                  | 80     | 90          | ns                    |
| kin1 - Biome         jummary       L4         List of Values         List of Values         < | tension<br>tension<br>tension<br>tension<br>tension<br>der<br>tension<br>der<br>tension<br>der                                                                              | n           | 10 20        | h Data   | 40      | on Forces and                | Moments                  | 80     | ent Positio | ns                    |
| Right Elbow<br>Gummary L4<br>List of Values<br>Right Elbow<br>Flexion-Ex<br>Supination<br>eft Elbow<br>Flexion-Ex<br>Supination<br>Right Should<br>Flexion-Ex<br>Internal-ex<br>Abduction                                                                                                    | tension<br>tension<br>tension<br>pronation<br>tension<br>der<br>tension<br>der<br>tension<br>der                                                                            | n           | 10 20        | h Data   | 40      | on Forces and                | Moments                  | 80     | 90          | ns                    |
| kin1 - Biome<br>jummary   L4<br>List of Values<br>Right Elbow<br>Flexion-Ex<br>Supination<br>eft Elbow<br>Flexion-Ex<br>Supination<br>Right Should<br>Flexion-Ex<br>hternal-ex<br>Abduction<br>eft Should                                                                                                    | tension<br>tension<br>tension<br>tension<br>tension<br>tension<br>der<br>tension<br>der<br>tension<br>der<br>tension<br>der                                                 | n           | 10 20        | h Data   | 40      | 50 61                        | Moments                  | 80     | 90          | ns                    |
| kin1 - Biome<br>ummary   L4<br>List of Values<br>kight Elbow<br>Flexion-Ex<br>Supination<br>eft Elbow<br>Flexion-Ex<br>Supination<br>kight Should<br>Flexion-Ex<br>Abduction<br>eft Should<br>Flexion-Ex                                                                                                    | tension<br>tension<br>pronation<br>der<br>tension<br>der<br>tension<br>der<br>tension<br>der<br>tension<br>tension                                                          | n           | 10 20        | h Data   | 40      | on Forces and                | Moments                  | 80     | ent Positio | ns  <br>100 %         |
| ikin1 - Biome         Summary       L4         List of Values         List of Values         List of Values         List of Values         List of Values         List of Values         List of Values         List of Values         List of Values         List of Values         List of Values         List of Values         List of Values         Supination         .eft Elbow         Flexion-Ex         . Internal-ex         .eft Shoulds         .eft Shoulds         .eft Shoulds         .eft Shoulds         .eft Shoulds         .eft Shoulds         .eft Shoulds         .eft Shoulds                                                                                                    | tension<br>tension<br>tension<br>pronation<br>tension<br>tension<br>der<br>tension<br>der<br>tension<br>dernal rotatio<br>-Adduction<br>er<br>tension<br>der                | n           | 10 20        | h Data   | 40      | on Forces and                | Moments                  | Segme  | 90          | ns                    |
| Right Elbow<br>- List of Values<br>- List of Values<br>- Right Elbow<br>- Flexion-Ex<br>- Supination<br>- Flexion-Ex<br>- Supination<br>- Flexion-Ex<br>- Internal-ex<br>- Abduction<br>- Flexion-Ex<br>- Internal-ex<br>- Abduction                                                                                                    | tension<br>tension<br>tension<br>pronation<br>tension<br>tension<br>der<br>tension<br>der<br>tension<br>tension<br>dernal rotatio<br>-Adduction<br>er<br>tension<br>tension | n           | 10 20        | h Data   | 40      | on Forces and                | Moments                  | 80     | 90          | ns  <br>100 %         |

Export...

#### Pagēl4Se

### **Reaction Forces and Moments tab**

The Reaction Forces and Moments displays, in detail, the reaction forces (N) and orthopedic moments (Nm) proximal and distal segments.

| Μ | Manikin1 - Biomechanics Single Action Analysis |                      |                         |                  |                     |            |
|---|------------------------------------------------|----------------------|-------------------------|------------------|---------------------|------------|
|   | Summary L4                                     | -L5 Spine Limit   Jo | int Moment Strength Dat | a Reaction Force | s and Moments Segm  |            |
|   | Segment                                        | Proximal Force       | e (N) 🛛 Distal Force (N | ) Proximal Mon   | nent ( Distal Momer | nt (Nxm) 🔺 |
|   | Right Foot                                     |                      |                         |                  |                     |            |
|   | X                                              | 0                    | 0                       | 0                | 0                   |            |
|   | Y                                              | 0                    | 0                       | -1               | 0                   |            |
|   | Z                                              | -374                 | 0                       | 0                | 0                   |            |
|   | Right Leg                                      |                      |                         |                  |                     |            |
|   | X                                              | 0                    | 0                       | 0                | -0                  |            |
|   | Y                                              | 0                    | 0                       | -1               | 1                   |            |
|   | Z                                              | -338                 | 374                     | 0                | 0                   |            |
|   | Right Thigh                                    |                      |                         |                  |                     |            |
|   | X                                              | 0                    | 0                       | 0                | -0                  |            |
|   | Y                                              | 0                    | 0                       | -1               | 1                   |            |
|   | Z                                              | -261                 | 338                     | 0                | 0                   |            |
|   |                                                |                      |                         |                  |                     |            |
|   | Export                                         |                      |                         |                  |                     |            |
| 1 |                                                |                      |                         |                  |                     | Close      |

### Segment Positions tab

The Segment Positions tab displays information (position, angle, center of gravity, length) about the segments.

| Conner                    | Desvice al Case dia atras (see )                  | Distal Casudinatas (see)                       |            | VZ elee          | Canhan al        |
|---------------------------|---------------------------------------------------|------------------------------------------------|------------|------------------|------------------|
| Segment [                 | ( 0.0 00 7 035 4)                                 |                                                | 10.7       | <u>1 rz plan</u> |                  |
| light Foot                | (-0.0, -89.7, -875.4)                             | (126.1, -89.7, -918.0)                         | -18.7      | -90.0            | (63.1,8)         |
| light Leg                 | (-0.0, -89.7, -437.7)                             | (-0.0, -89.7, -875.4)                          | -90.0      | -90.0            | (-0.0,89         |
| light Thigh               | (-0.0, -89.7, 0.0)                                | (-0.0, -89.7, -437.7)                          | -90.0      | -90.0            | (-0.0,89         |
| eft Foot                  | (-0.0 , 89.7 , -875.4)                            | (126.1, 89.7, -918.0)                          | -18.7      | -90.0            | (63.1,-8         |
| eft Leg                   | (-0.0 , 89.7 , -437.7)                            | (-0.0 , 89.7 , -875.4)                         | -90.0      | -90.0            | (-0.0,-8         |
| eft Thigh                 | (0.0,89.7,0.0)                                    | (-0.0 , 89.7 , -437.7)                         | -90.0      | -90.0            | (-0.0,-8         |
| ight Hand                 | (262.7 , -197.8 , 172.4)                          | (360.5 , -197.8 , 183.7)                       | 6.6        | 90.0             | (312.2 , 📩       |
| ight Forearm              | (-7.2, -197.8, 172.4)                             | (262.7 , -197.8 , 172.4)                       | 0.0        | 0.0              | (108.8, :        |
| ight Arm                  | (-7.2, -149.4, 466.9)                             | (-7.2, -197.8, 172.4)                          | -90.0      | -80.7            | (-7.2,17         |
| eft Hand                  | (262.7, 197.8, 172.4)                             | (360.5, 197.8, 183.7)                          | 6.6        | 90.0             | (312.2           |
| eft Forearm               | (-7.2 , 197.8 , 172.4)                            | (262.7, 197.8, 172.4)                          | 0.0        | 0.0              | (108.8           |
|                           |                                                   |                                                |            |                  |                  |
| .eft Hand<br>.eft Forearm | (262.7 , 197.8 , 172.4)<br>(-7.2 , 197.8 , 172.4) | (360.5, 197.8, 183.7)<br>(262.7, 197.8, 172.4) | 6.6<br>0.0 | 90.0<br>0.0      | (312.2<br>(108.8 |

# Human Activity Analysis Export results

Use the **Export** button to save the biomechanical data in a text file. In the Export results dialog box, select the type of information you want to save and click on OK.

| Export results ? 🗙           | 1 |
|------------------------------|---|
| Single Action                |   |
| 📮 Summary                    |   |
| 🖾 Spine Limit                |   |
| 🔲 Joint Moment Strength Data |   |
| Reaction Forces and Moments  |   |
| Segment Positions            |   |
|                              |   |
|                              |   |

The biomechanical data is saved as a text file.

| Exports Resu       | lts                  |   |   | ? ×          |
|--------------------|----------------------|---|---|--------------|
| Savejn:            | 🔁 Personal           | • | 1 |              |
| 📄 My Picture       | \$                   |   |   |              |
| 🗒 test.txt         |                      |   |   |              |
| test2.txt          |                      |   |   |              |
| ≣ test3.txt        |                      |   |   |              |
| i test4.txt        |                      |   |   |              |
|                    |                      |   |   |              |
|                    |                      |   |   |              |
|                    |                      |   |   |              |
| File <u>n</u> ame: | 1                    |   |   | <u>S</u> ave |
| Save as type:      | Report Files (*.txt) |   | • | Cancel       |
|                    | <i>.</i>             |   |   |              |

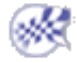

# How to Do a Safe Save into ENOVIA LCA from CATIA V5

The objective of Safe Save is to prevent the user from building / editing data in CATIA V5 if they cannot be saved in ENOVIA LCA. Therefore, in interoperability mode, some CATIA V5 commands are grayed out / hidden in the Product Structure workbench.

Only commands subject to restrictions are listed below. And in some cases, rules are applied to restricted commands.

| Workbench   | Feature               | Command              | Accessibility<br>in LCA mode | Warning /<br>Comment | Save<br>in<br>LCA /<br>Rules |
|-------------|-----------------------|----------------------|------------------------------|----------------------|------------------------------|
|             |                       | Shuttle              | NO (grayed<br>out)           |                      |                              |
| Н           |                       | Simulation           | NO (grayed<br>out)           |                      |                              |
| U<br>M      |                       | Generate<br>Replay   | NO (grayed<br>out)           |                      |                              |
| A<br>N      | Manikin<br>Simulation | Generate<br>Video    | NO (grayed<br>out)           |                      |                              |
| Α           |                       | Replay               | NO (grayed<br>out)           |                      |                              |
| C<br>T      |                       | Track                | NO (grayed<br>out)           |                      |                              |
| I<br>V      |                       | Play a<br>Simulation | NO (grayed<br>out)           |                      |                              |
| I<br>T<br>Y |                       |                      |                              |                      |                              |
| <b>•</b>    |                       |                      |                              |                      |                              |

| Human Activity Analysis |                                  | Version 5 Rele                   | ease 13 | Р                                                       | age 46 |
|-------------------------|----------------------------------|----------------------------------|---------|---------------------------------------------------------|--------|
| A<br>N<br>A<br>L<br>Y   |                                  | Distance<br>and Band<br>Analysis | YES     | The result<br>of this<br>command<br>cannot be<br>saved. | NO     |
| S<br>I<br>S             | Manikin<br>Workspace<br>Analysis | Arc Through<br>Three<br>Points   | YES     | The result<br>of this<br>command<br>cannot be<br>saved. | NO     |
|                         |                                  | Measure<br>Between               | YES     | The result<br>of this<br>command<br>cannot be<br>saved. | NO     |

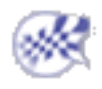

# **Workbench Description**

The Human Activity Analysis Version 5 application window looks like this.

Click the hotspots to see the related documentation.

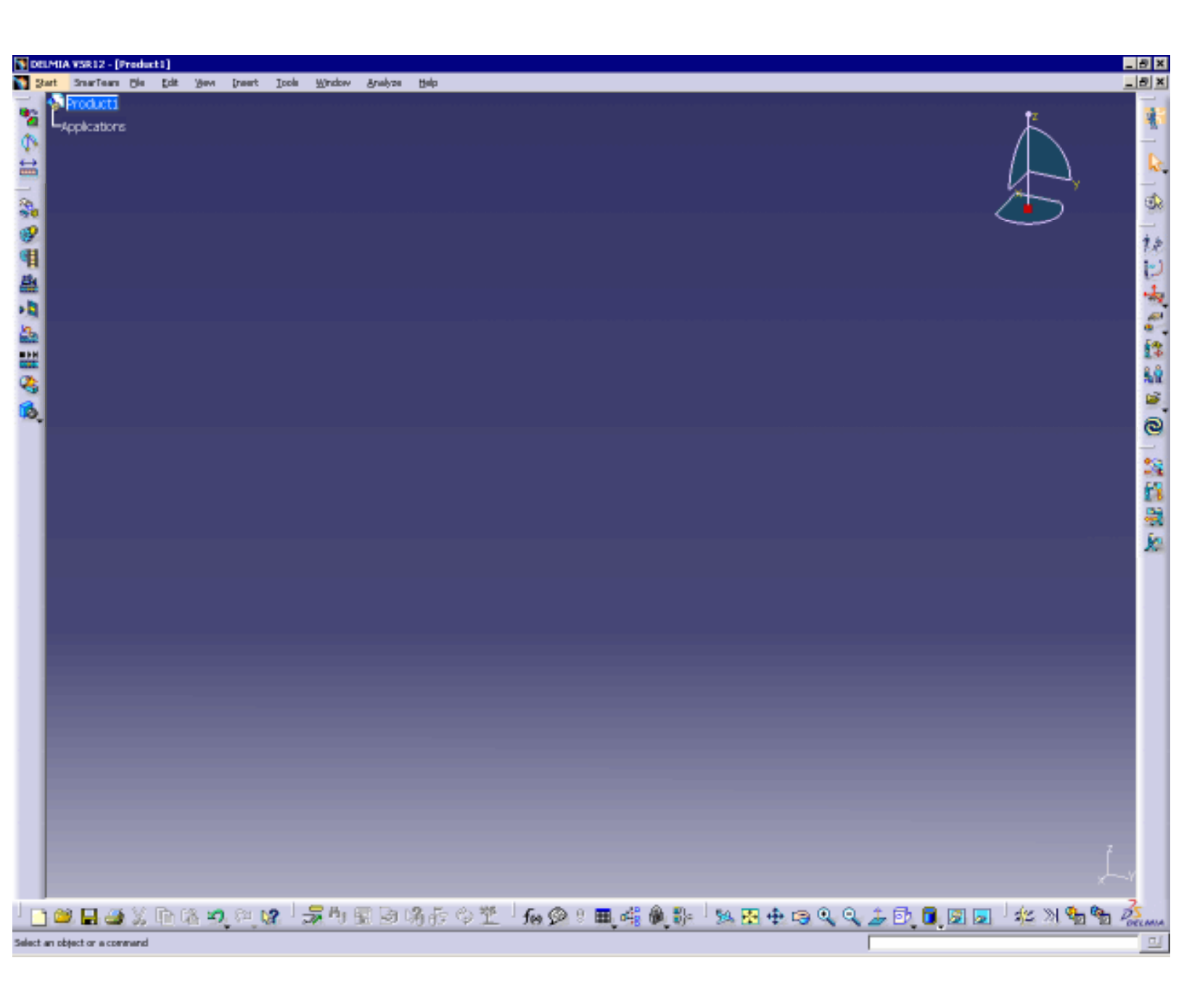

**Human Activity Analysis** 

Version 5 Release 13

Page 48

# Human Activity Analysis Menu Bar

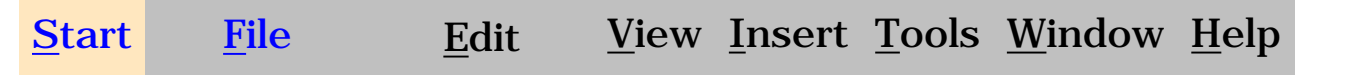

# Start

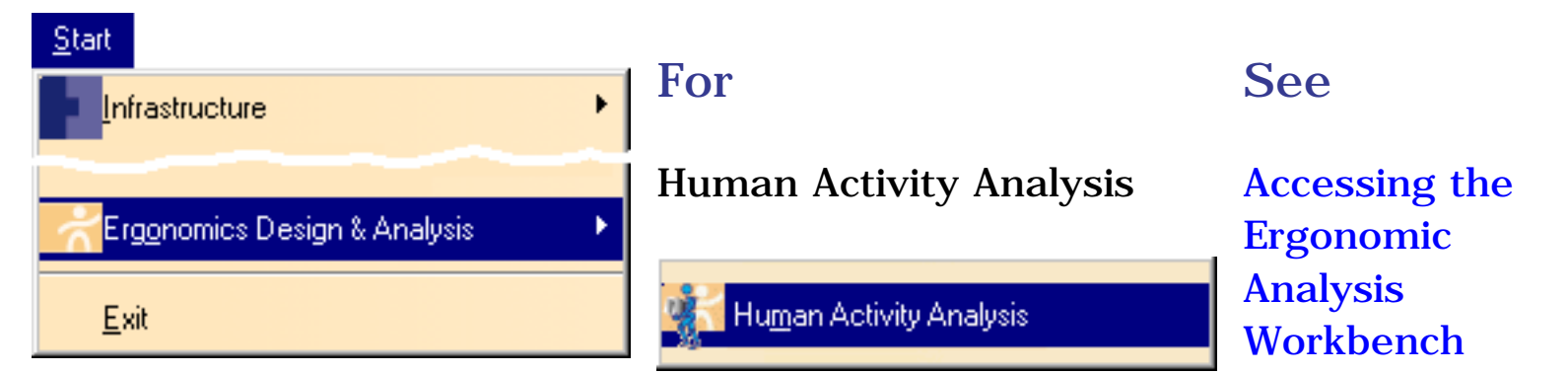

# File

-----

| <u>F</u> lie         |        |
|----------------------|--------|
| <u>•</u> <u>N</u> ew | Ctrl+N |
| Ne <u>w</u> from     |        |
| 旑 <u>О</u> реп       | Ctrl+O |
| <u>C</u> lose        |        |
|                      |        |

For

New...

See

Accessing the Ergonomic Analysis Workbench

# Tools

For

**Posture Editor** 

#### See

Using the Posture Editor **Human Activity Analysis** 

| Tools | 5               |   |
|-------|-----------------|---|
| fø)   | <u>F</u> ormula |   |
|       | <u>I</u> mage   | • |
| 鲁辞    | Posture Editor  |   |

Analyze

🐞 Standard Pose...

#### Analyze Analysis... BULA Analysis... Lift-Lower Analysis... Push-Pull Analysis... Carry Analysis...

Version 5 Release 13

#### **Standard Pose**

Applying Standard Poses

#### For

**RULA Analysis** 

Lift-Lower Analysis

**Push-Pull Analysis** 

**Carry Analysis** 

See

**RULA Analysis** 

Lift/Lower Analysis

Push/Pull Analysis

**Carry Analysis** 

# **Ergonomic Tools Toolbar**

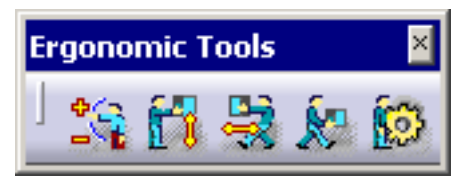

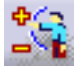

See RULA Analysis

- 🙀 See Lift/Lower Analysis
- 🙀 See Push/Pull Analysis
- See Carry Analysis
- See Biomechanics: Single Action Analysis

# Manikin Posture Toolbar

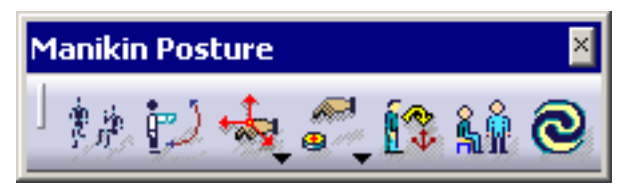

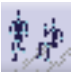

See Using the Posture Editor in the Human Builder User Guide.

See Using Forward Kinematics in the Human Builder User Guide.

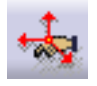

See Using the Inverse Kinematics Segment Frame Mode and Worker Frame Mode in the *Human Builder User Guide*.

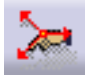

See Redefining the Segment Offset for Inverse Kinematics in the *Human Builder User Guide*.

See Redefining the Segment Offset for Inverse Kinematics in the *Human Builder User Guide* 

See Inverse Kinematics Behaviors in the Human Builder User Guide.

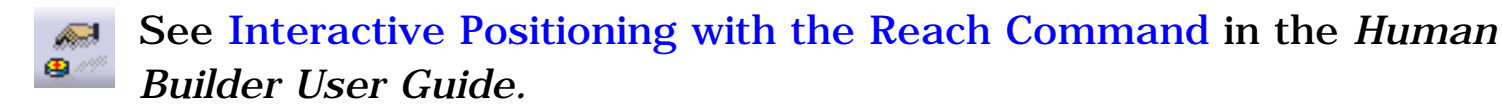

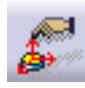

See Interactive Positioning with the Reach Command in the Human Builder User Guide.

See Using the Place Mode in the Human Builder User Guide.

See Applying Standard Poses in the Human Builder User Guide.

See Managing Multiple Constraints in the Human Builder User Guide.

# Manikin Tools Toolbar

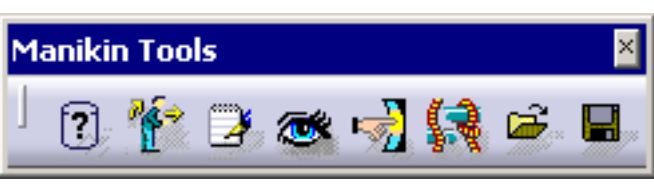

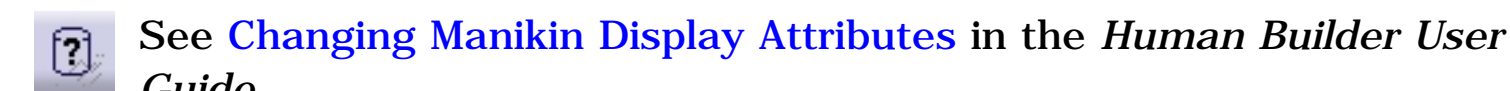

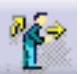

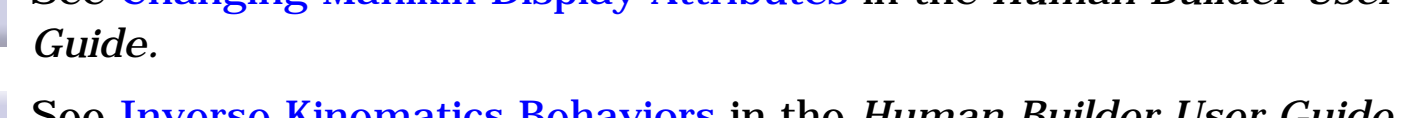

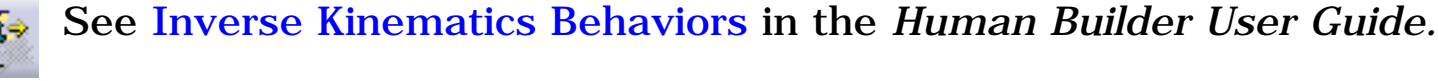

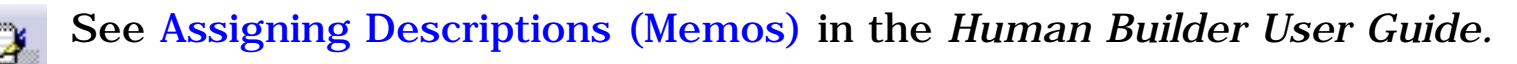

See Using the Vision Function in the Human Builder User Guide.

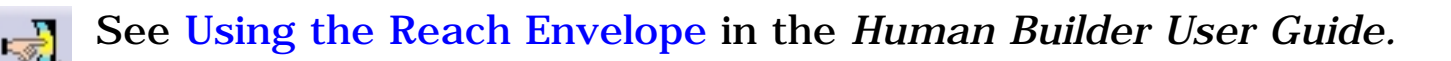

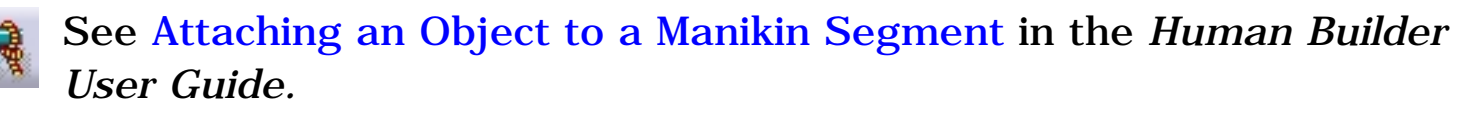

See Manikin Catalog Management in the Human Builder User Guide.

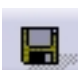

See Manikin Catalog Management in the Human Builder User Guide.

# Manikin Simulation Toolbar

This toolbar contains the following tools:

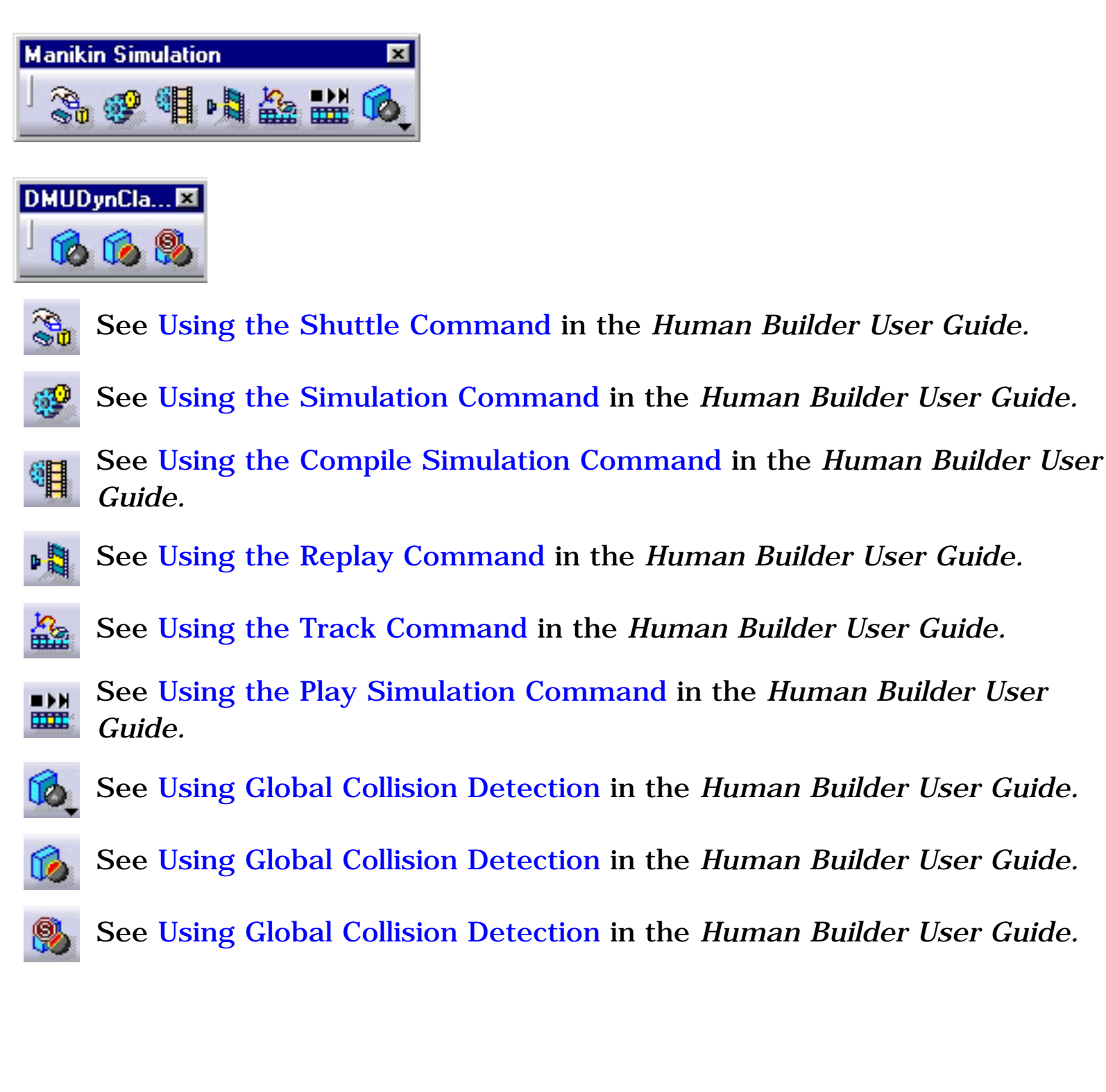

# Manikin Workspace Analysis

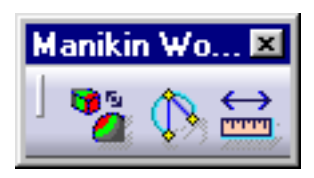

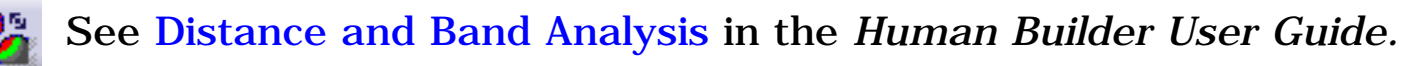

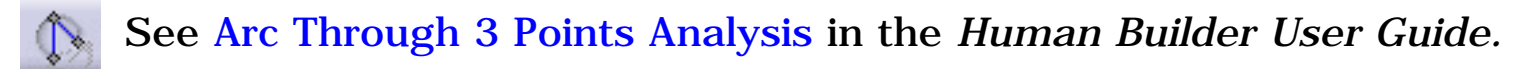

See Measure Between Analysis in the Human Builder User Guide.

# **Customizing RULA Specifications**

۲

This task describes how to customize the specifications for the RULA (Rapid Upper Limb Assessment) Analysis.

You can customize a total of nine parameters, thus influencing the result of the RULA analysis. These parameters define the threshold values for different degrees of freedom:

- 1. Shoulder elevation threshold
- 2. Upper arm abduction threshold
- 3. Arm rotation threshold
- 4. Wrist deviation threshold
- 5. Wrist twist threshold
- 6. Neck twist threshold
- 7. Neck side-bending threshold
- 8. Trunk twist threshold
- 9. Trunk side-bending threshold

To customize the RULA parameters, select **Tools** -> **Options** from the main menu. Go to the Ergonomics Design & Analysis section and select Human Activity Analysis.

The Ergonomic Analysis tab displays the default values of the different RULA parameters.

| Options                    | ? ×                                       |
|----------------------------|-------------------------------------------|
| Mechanical Design          | Ergonomic Analysis                        |
| — 💓 Shape                  | RULA Parameters                           |
| AEC Plant                  | Shoulder elevation threshold: 9.253deg    |
| - 🔶 NC Manufacturing       | Upper arm abduction threshold: 17.959deg  |
| 🚽 👉 🏉 Digital Mockup       | Arm rotation threshold: 20.602deg         |
| – Equipment & Systems      | Wrist deviation threshold: 12.9deg        |
| Digital Process for Mar    | ufa Wrist twist threshold: 152deg         |
| — 🏹 DPM - Body In Wh       | te Neck twist threshold: 13.125deg        |
| DPM - Machining F          | ro Neck side-bending threshold: 18.375deg |
| 🗕 🔶 Virtual NC             | Trunk twist threshold: 0.787deg           |
|                            | Trunk side-bending threshold: 1.05deg     |
| - IGRIP                    |                                           |
| +- 🚮 Ergonomics Design & A | na                                        |
| - 🔐 Human Measurem         | nt:                                       |
| Human Activity An          |                                           |
| Development                |                                           |
| Reset                      |                                           |
|                            | 🕒 OK 📗 🎱 Cancel                           |

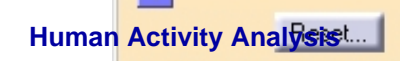

These nine parameters are used to transform the questions involved in the RULA process to angle comparisons. For example, during the calculation of the RULA result the question might be, *Is the neck bending to the side?* The question is subjective **unless a threshold is set**. For this particular case, the software compares the value of DOF 2 of the subject manikin's neck with the threshold defined in the RULA settings. If the value of that DOF is greater than 18.375 degrees, then RULA considers the neck to be bending.

If the user determines that 18.375 degrees (default threshold) is not an appropriate value for the neck, this value may be overridden. The new value entered by the user will then be used for the next RULA calculation, and the output will be affected accordingly.

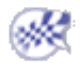

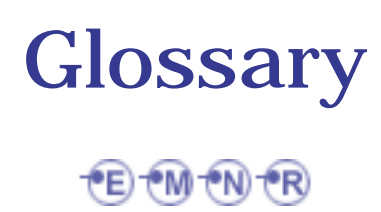

### E

| ergonomics | An applied science concerned with designing and arranging |
|------------|-----------------------------------------------------------|
| -          | things people use so that the people and things interact  |
|            | most efficiently and safely.                              |

# Μ

| maximum<br>acceptable<br>initial force      | The force required to put an object in motion.                                                                          |
|---------------------------------------------|----------------------------------------------------------------------------------------------------|
| maximum<br>acceptable<br>sustained<br>force | The force required to keep an object in motion.                                                                         |
| maximum<br>acceptable<br>weight             | The weight that the selected population can carry with reasonable safety.                                               |
| N                                           |                                                                                                    |
| NIOSH                                       | National Institute for Occupational Safety and Health                                                                   |
| R                                           |                                                                                                    |
| RULA                                        | Rapid Upper Limb Assessment                                                                                             |
| RULA<br>analysis                            | Developed to investigate the exposure of individual workers to risks associated with work-related upper limb disorders. |

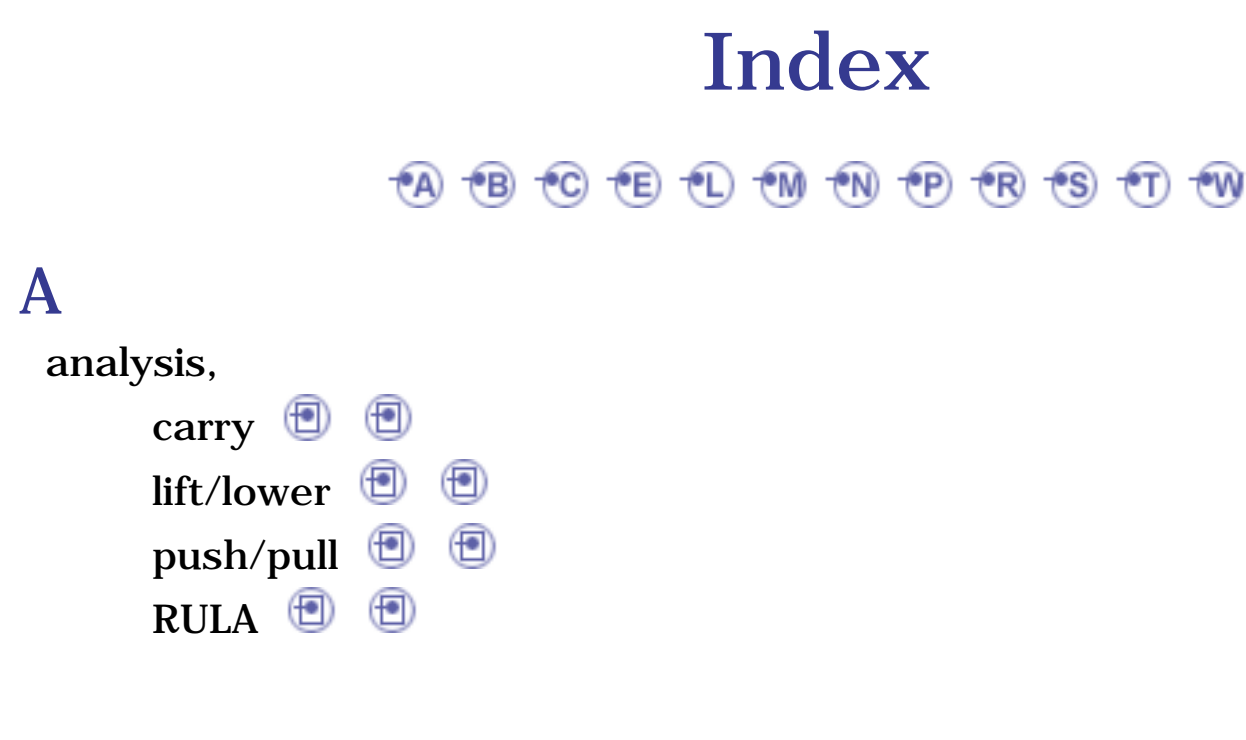

## B

Biomechanics Single Action Analysis command

# C

carry analysis (a) (a) commands (b) Arc through 3 Points Analysis (b) Biomechanics Single Action Analysis (c) Carry Analysis (c) Carry Analysis (c) Compile Simulation (c) Distance and Band Analysis (c) Forward Kinematics (c) Global Collision (Off) (c) Global Collision (On) (c) Global Collision (Stop) (c) Inverse Kinematics Segment Frame (c)

.

Inverse Kinematics Worker Frame Lift/Lower Analysis Measure Between Analysis Place Place Play Simulation Posture Editor Posture Editor Push/Pull Analysis Replay Shuttle Shuttle Track Update

## E

Ergonomic Analysis workbench, accessing 🗐 Ergonomic Tools toolbar 🗐

### L

lift/lower analysis 📵 📵

# M

Manikin Posture toolbar 🗐 Manikin Simulation toolbar 🗐 menu bar, File 🗐 Start 🗐

## Ν

NIOSH 1981 (\*\*\*) NIOSH 1981, score for (\*\*\*) specifications for (\*\*\*) NIOSH 1991 (\*\*\*) NIOSH 1991, score for (\*\*\*) specifications for (\*\*\*)

### Ρ

push/pull analysis 📵 📵

## R

RULA analysis 🗐 🗐 RULA specifications, customizing 🗐

### S

Simulation commands 🗐 Snook & Ciriello, score for 🗐 specifications for 🗐

.

## Τ

toolbar

Ergonomic Tools 🗐

Manikin Posture 📵

#### toolbars

Manikin Simulation toolbar 🗐 Manikin Tools 🗐 Manikin Workspace Analysis 🗐

### W

workbench description  $\textcircled{\blacksquare}$